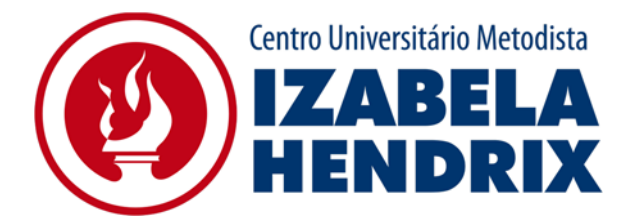

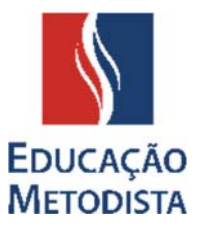

# **PORTAL DO ALUNO**

O Portal do Aluno possibilita o acesso ao sistema no qual ficam registradas as informações acadêmicas e financeiras. É por meio dele que o aluno pode, dentre outros, retirar segunda via de boleto, solicitar serviços e acompanhar o andamento dos mesmos, tais como: declaração de matrícula, histórico, verificação de matrícula, entre outros. A maioria das solicitações de serviços pode ser feita pelo portal. Apenas os serviços que exigem a apresentação ou entrega de documentos devem ser feitos presencialmente, diretamente na CAE. No Portal do Aluno, você acompanha sua vida acadêmica, por isso é importante acessá-lo.

Apresentamos, a seguir, as orientações iniciais para utilização do Portal do Aluno.

## ETAPA 1: PÁGINA DA INSTITUIÇÃO

Abra o navegador de sua preferência: Internet Explorer, Google Chrome, Mozilla Firefox ou Safari, e digite o endereço da página da sua instituição de ensino:

<u>IMIH – Centro Universitário Metodista Izabela Hendrix</u>

Clique no botão **"Portal do Aluno/Docente"** localizado no lado direito superior. Você será direcionado à página principal.

#### **ETAPA 2: PORTAL DO ALUNO**

Ao Acessar o **"Portal do Aluno/Docente"** você será direcionado para a página principal do Portal Metodista.

| 2 | Portal Metodista      | Dúvidas freqüentes ? |
|---|-----------------------|----------------------|
|   | Usuário               |                      |
|   | Senha                 |                      |
|   | ? Esqueci minha senha | Ok                   |
|   |                       |                      |

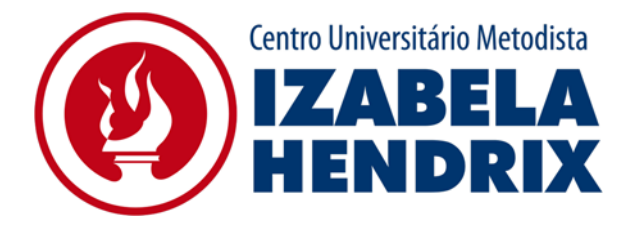

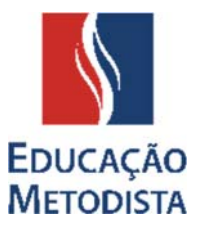

## **ETAPA 3: PRIMEIRO ACESSO**

Para realizar o primeiro acesso ao Portal do Aluno é necessário informar o **usuário e senha do** sistema acadêmico que será enviado para o e-mail informado no ato da matrícula. Você deverá cadastrar uma nova senha.

| 2 | Portal Metodista      | Dúvidas freqüentes ? |
|---|-----------------------|----------------------|
|   | Usuário 🔵             |                      |
|   | Senha                 |                      |
|   | ? Esqueci minha senha | Ok                   |
|   |                       |                      |

#### ETAPA 4: PRIMEIRO ACESSO – TROCA DE SENHA

Na tela seguinte, você **deverá cadastrar uma nova senha**. Ela deve ser númerica e possuir de 8 a 10 dígitos.

| A validade da sua se<br>Você deverá alterar a         | nha de acesso ao Portal M<br>a sua senha para poder co | letodista expirou.<br>ontinuar.        |
|-------------------------------------------------------|--------------------------------------------------------|----------------------------------------|
| Usuário<br>Senha Atual<br>Nova Senha<br>* Sua nova se | Confirm                                                | mação <b>*</b><br>• de 8 a 10 dígitos. |
|                                                       | Salvar                                                 | Limpar Fechar                          |

<u>ATENÇÃO:</u> anote a nova senha para que futuramente você consiga acessar todos os serviços do Portal do Aluno.

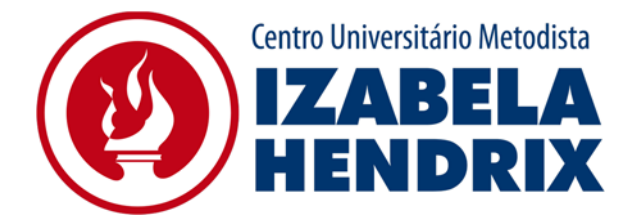

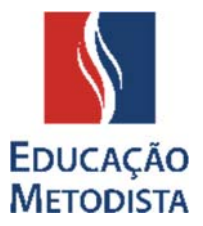

# ETAPA 5: PÁGINA INICIAL DO PORTAL DO ALUNO

Parabéns! realizado o procedimento para a alteração da senha você visualiza a Página Inicial do Portal do aluno.

Vamos conhecê-la:

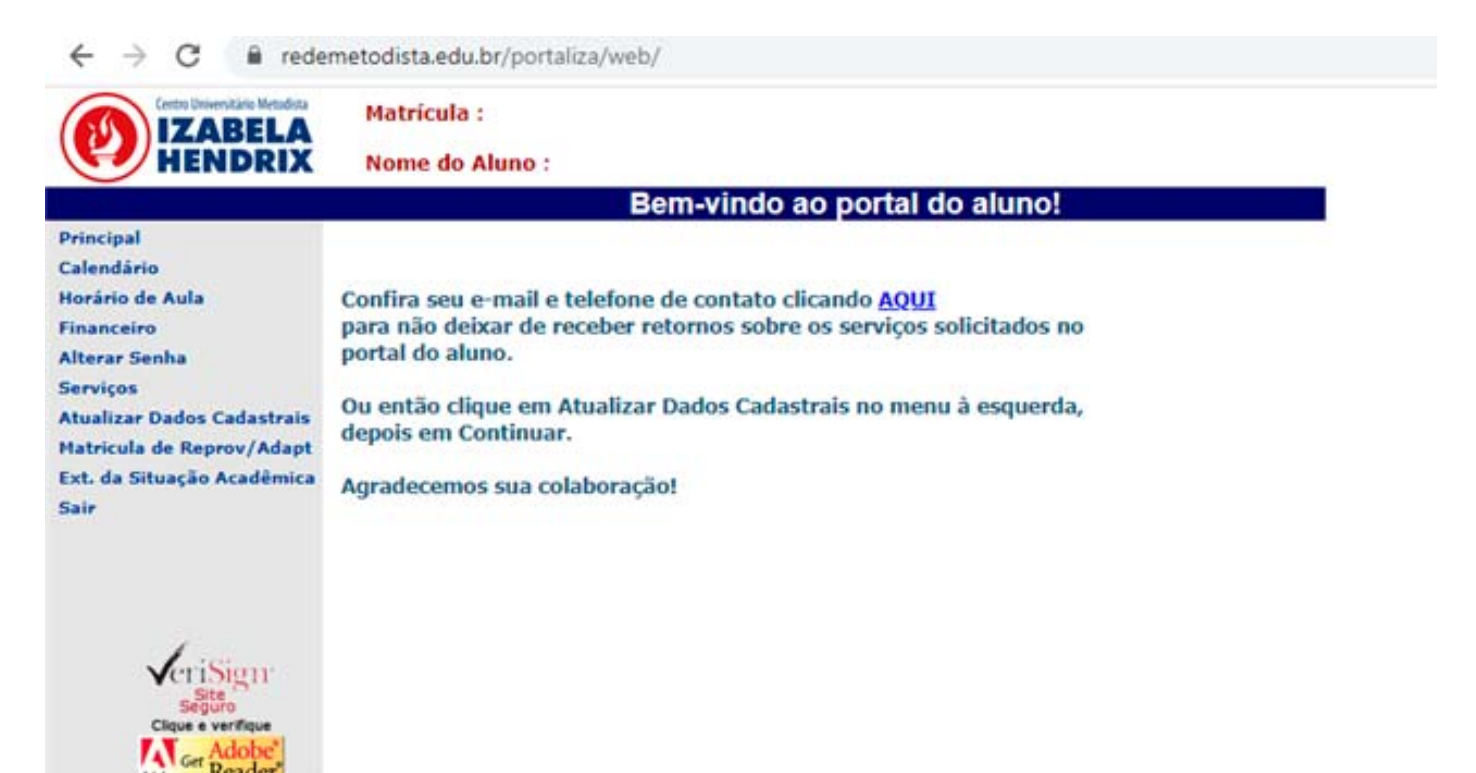

Calendário: Calendário acadêmico do ano vigente

Horário da Aula: O horário e as disciplinas em que você está matriculado

Financeiro: Acesso a situação financeira, boletos e segunda via

**Serviços:** Todos os serviços acadêmicos, tais como: Declarações, Histórico Escolar da Graduação, Emissão de Programas, Recibo de Pagamentos Efetuado.

**Matrícula de reprovação e adaptação:** Pode efetuar a matrícula em disciplinas em que foi reprovado nos semestres anteriores ou disciplinas não cursadas.

**Extrato da Situação Acadêmica:** Acesso ao Histórico Escolar, onde consta as disciplinas cursadas e a cursar e notas obtidas nas mesmas

#### Bem-vindo (a) ao Izabela Hendrix! Aproveite todos os momentos!